## インストールの手順

建築知識 2012 年 4 月号(特別付録)の場合、付録のDVDをエクスプローラ等で開き、[Setup.exe] ファイルをダブルクリックします。

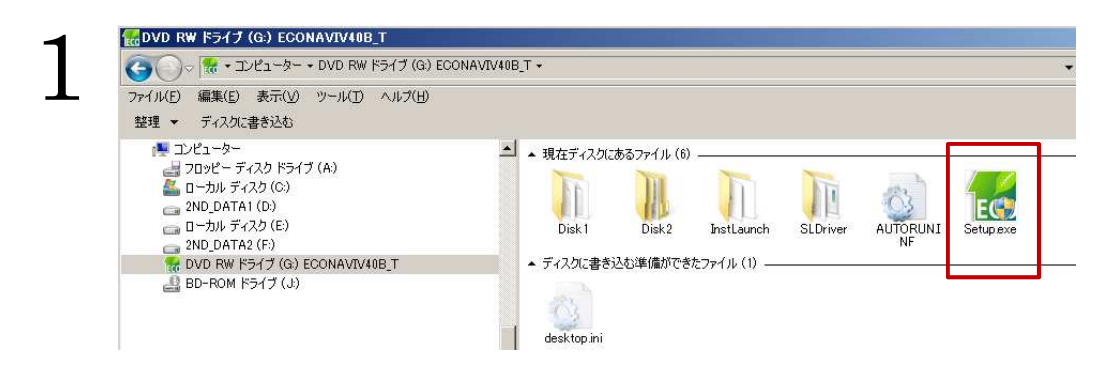

「建もの燃燃費ナビ for Madric EcoNavi Ver.4 体験版」画面が表示されます。 「① Madric EcoNavi Ver.4.0B プログラム」をクリックします。

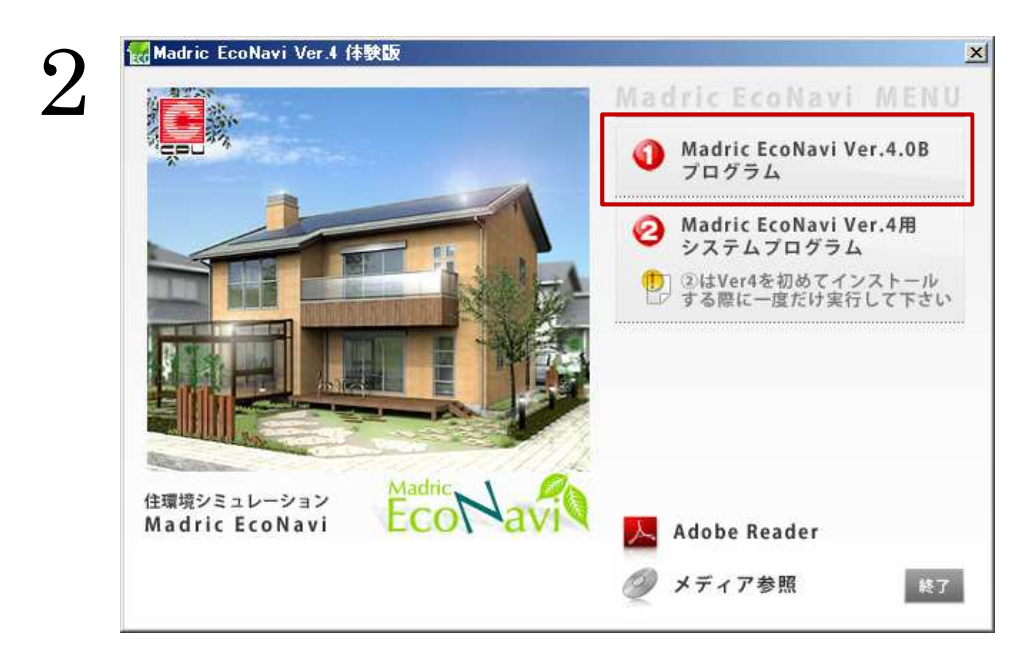

## Windows7/Vista をご使用の場合

「ユーザーアカウント制御」の画面が表示された場合は、「許可」もしくは「はい」をクリックしてください。設定により表示されない場合もあります。

| がいからしてい (大の小明な男)<br>すか?     | :1 <b>7元からのノ</b> ロクラムに                   | LCOUDE1-9-A | の変更を計可          |
|-----------------------------|------------------------------------------|-------------|-----------------|
| プログラム名:<br>発行元:<br>ファイルの入手: | Setup.exe<br><b>不明</b><br>先: CD/DVD ドライブ |             | _               |
| ┃詳細を表示する                    | ( <u>D</u> )                             | (\$U)\$     | ( いいえ( <u>N</u> |

プログラムのセットアップ用ウィザードが起動します。「次へ」ボタンをクリックし、プログラム をインストールします。画面に従いインストールしてください。

完了後、再び、メニュー画面へ戻ります。

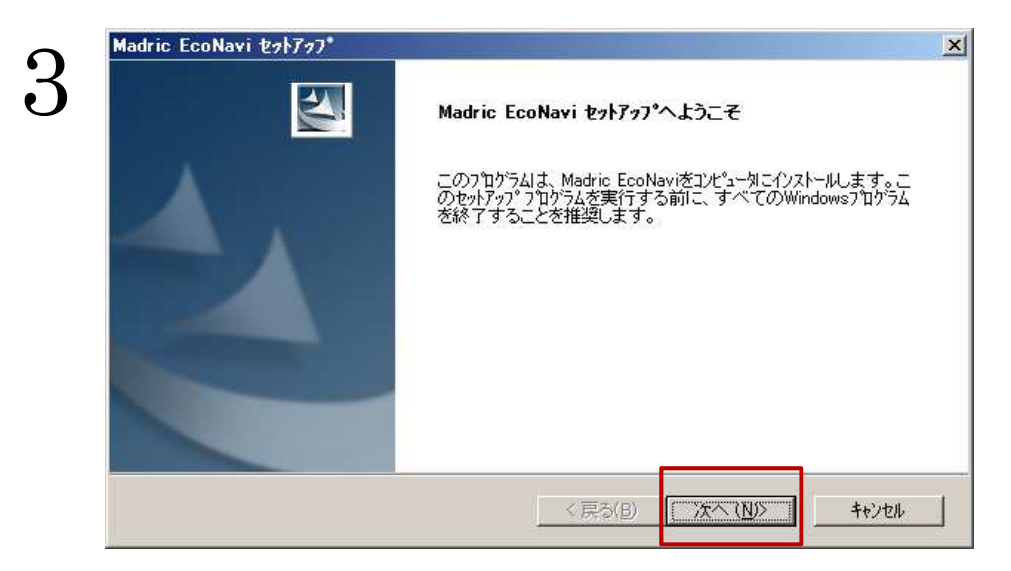

プログラムインストール後「②Madric EcoNavi Ver4 用システムプログラム」をクリックします。

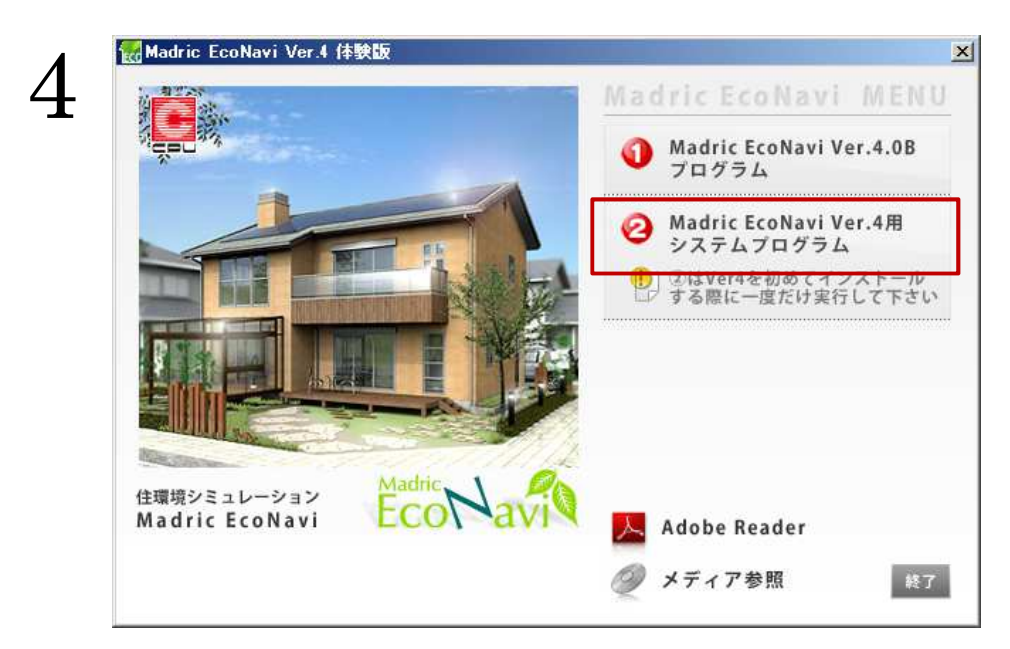

プログラムのセットアップ用ウィザードが起動します。

「次へ」ボタンをクリックし、プログラムをインストールします。 画面に従いインストールしてください。

| ~            | Madric EcoNavi セットアッフ* |                                                                                                    | × |
|--------------|------------------------|----------------------------------------------------------------------------------------------------|---|
| $\mathbf{C}$ |                        | Madric EcoNavi セットフッフ°へようこそ                                                                             |   |
|              |                        | このプログラム ま、Madric EcoNaviをコンピュー知こインストールします。こ<br>のセットアップ フ ログラムを実行する前に、すべてのWindowsブログラム<br>を終了することを推奨します。 |   |
|              |                        | < 戻る(目) (次へ、10)シー キャンセル                                                                                 |   |

「再起動の確認」が表示されますので、プログラムDVDを挿入したまま、「はい、今すぐコンピュータを再起動します。」を選択した状態で、「完了」をクリックします。 再起動したら、プログラムDVDを取り出してください。

|                                                                                                    | 再起動の確認<br>7泊がうムを使用するには、Windowsまたはコンピュータを再起動する必要<br>があります。                 |
|----------------------------------------------------------------------------------------------------|---------------------------------------------------------------------------|
|                                                                                                    | 再起動動作の選択を行い、「完了」ホッンをツックしてインストールを完了。<br>せて下さい。<br>◆ 111、今すぐコンピュータを再発動します。〕 |
|                                                                                                    | C いいえ、あとでコンピュータを再起動します。                                                   |
|                                                                                                    |                                                                           |
| and the second second se |                                                                           |

# 参考 プログラム互換性アシスタント

Windows7/ Vista をご使用の場合に、「プログラム互換アシスタント」が表示される 場合は、「このプログラムは正しくインストールされました」をクリックしてください。

### CPU インフォメーション起動プログラムのインストール

CPU インフォメーションは、「建もの燃燃費ナビ for Madric EcoNavi」に関するお知らせ等を案内 するオンライン情報配信ツールです。体験版を実行する際に必ずインストールが必要になります。 「Madric EcoNavi」を初回起動した際に、インストールを行います。

ディスクトップの **た**ダブルクリックすると「Madric EcoNavi」 グループが表示されます。 このグループ内の「Madric EcoNavi」または、「Madric EcoNavi(物件管理スキップ)」をダブル クリックすると、メッセージが表示され、CPU インフォメーションのインストールに進みます。 画面に従いインストールしてください。

**※Windows 7/Vista** をご使用で、「ユーザーアカウント制御」の画面が表示された場合、「許可」も しくは、「はい」をクリックしてください。

| ╔ <mark>╔</mark> CPUインフォメーション起動フログラム                |                       |                           |                  |
|-----------------------------------------------------|-----------------------|---------------------------|------------------|
| CPUインフォメーション起動ご<br>ザードへようこそ                         | ブログラム ゼ               | 2ットアップ ウィ                 |                  |
| インストーラは CPUインフォメーション起<br>示します。                      | 動ブログラム をイ             | シストールするため!:               | こ必要な手順を          |
| この製品は、著作権に関する法律および<br>または一部を無断で複製したり、無断で<br>注意ください。 | 阿国際条約により係<br>複製物を頒布する | R護されています。この<br>と、著作権の侵害とな | )製品の全部<br>内ますのでご |
| 1                                                   | キャンセル                 | 〈戻る(8)                    | 法へ(N)>           |

#### CPU インフォメーションのインストール

起動プログラムのインストール後、本体プログラムのインストールが起動します。 「インストール」をクリックし、画面に従いインストールしてください。

| CPU製品をご利用いただき、あ                                       | りがとうございます。                                        |                                       |
|-------------------------------------------------------|---------------------------------------------------|---------------------------------------|
| これより、弊社からの情報を閲                                        | 覧できる「CPUインフォメ                                     | ーション」をインストールします。                      |
| CPUインフォメーションの説明                                       | 用については、ヘルプ内                                       | 内容をご確認下さい。                            |
| ※ インストールには、インター<br>※ ウィルスバスターなどのファイア<br>ファイアウォール機能を一! | <b>ネット接続</b> が必要です<br>Pウォール機能をもったソ<br>時的に「無効」にしてく | ワトウェアを使用しているお客れ<br><mark>(ださい。</mark> |
|                                                       |                                                   |                                       |

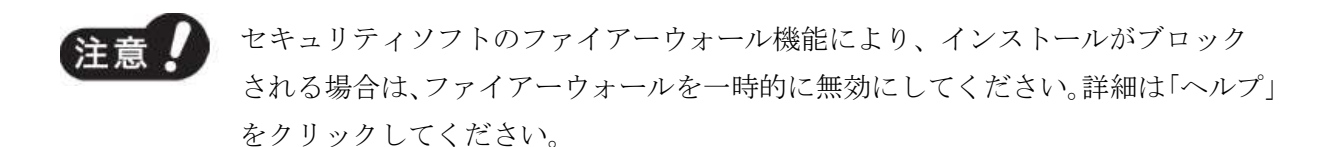

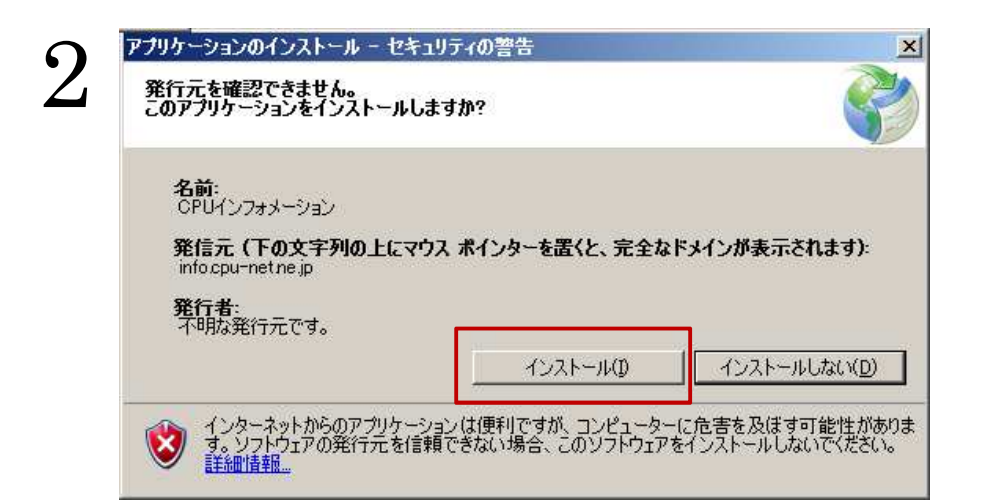

「次へ」をクリックしてください。 「次へ」をクリックしてください。 シーピーユー製品のユーザー登録 シーピーユー製品のユーザー登録 3 【個人情報の利用目的について】 B この「CPUインフォメーション」のユーザ登録画面で入力して頂く個 Welcome to CPU information 人情報を、株式会社シーピーユー(以下、当社)は、下記の目的 で利用いたします。 Ver2 ・ 当社より、お客様に役立つ製品情報などを提供する為。 ・ お客様に関連する各種サービス情報を提供する為。 下のリストで表示されている項目について登録を行います。 ※ 登録を行うには、インターネット接続が必要です。 コーザー情報 前ハ 次へ 前へ 次へ

「個人情報の利用目的について」をご確認の上

ユーザー情報を入力し、「登録」をクリックしてください。 これでインストールが完了し、しば らくすると CPU インフォメーションが表示されます。

| 郵便番号      | E.C. |  |
|-----------|------|--|
| 都道府坦      |      |  |
|           |      |  |
|           |      |  |
|           |      |  |
| お名前(ふりがな) |      |  |
| お名前(漢字)   |      |  |
| メールアドレス 🗌 |      |  |
| 電話番号      |      |  |
| FAX番号     |      |  |
| 会社情報      |      |  |
| 貴社名(ふりがな) |      |  |
| 貴社名(漢字)   |      |  |
| 部署·役職     |      |  |
| 購入販売店情報   |      |  |
| 販売店名      |      |  |

以上でインストールは終了です。 「建もの燃燃費ナビ for Madric EcoNavi」を起動することができます。